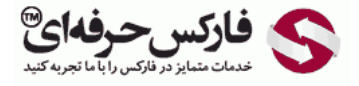

## تبدیل دلار وب مانی به دیگر ارزها

## آموزش تبدیل دلار وب مانی به دیگر ارزها

\*\*\*\*

برای تبدیل دلار وب مانی به دیگر ارزهای رایج در کیف پول وب مانی، می توانید از نرم افزار وب مانی <mark>کیبر کلاسیک WinPro</mark> استفاده کنید. هرچند امکان اکسچنج و تبدیل ارز در <mark>کیبر موبایل</mark> نیز فعال است، اما در این آموزش نحوه تبدیل دلار وب مانی به یورو وب مانی را به عنوان مثال در محیط کیپر کلاسیک شرح می دهیم.

برای اینکه ارزی را به ارز دیگر تبدیل کنید، ابتدا در وب مانی کیبر کلاسیک لوگین کنید، همانطور که در تصویر زیر مشاهده می کنید، به قسمت کیف پول ها یا Purses که در شماره 1 نشان داده شده است بروید. لیست کیف پول های شناسه وب مانی شما در شماره 2 نشان داده می شود.

| Menu Tools Help      |                    |        |   |
|----------------------|--------------------|--------|---|
| Balance: 20.00 V     | IMZ                |        |   |
| 🕼 Contacts 🤌 Purse   | Streaming 🔞 My We  | bMoney |   |
| 汐 Create 🛛 🐮 Add fur | ds 📸 Send WM   🚔 M | enu 🔻  |   |
| Aurse v              | Amount Number      | Date   |   |
| WME-purse            | 0.00 E             |        | 0 |
|                      | *                  |        |   |
|                      |                    |        |   |
|                      |                    |        |   |

در پنجره کیپر کلاسیک و قسمت کیف پول Purses ابتدا کیف پول خود را انتخاب کنید و سپس روی گزینه منو یا Menu در شماره 2 کلیک کنید تا منو نمایش داده شود. از بین گزینه های موجود در این منو، گزینه تبدیل وب مانی یا Exchange WM\* to WM\* در شماره 3 را انتخاب کنید. البته می توانستید کلید های Alt و X روی صفحه کلید را همزمان فشار دهید و از منو استفاده نکنید.

| WebMoney H           | Keeper, WMID:           | ×                              |             |
|----------------------|-------------------------|--------------------------------|-------------|
| Menu Tools Help      |                         |                                |             |
| Balance: 20.00 WM    | ız                      | 0                              |             |
| 🕼 Contacts 🥝 Purses  | 😂 Incoming 🔇 My         | y WebMoney                     |             |
| 熧 Create  🐮 Add fund | s o Send WM             | Menu 🔻 2                       |             |
| Purse v              | Amount Number<br>0.00 E | Send WM<br>Add funds           | ۰<br>Ctrl+T |
| WMZ-purse            | 20.00 Z                 | Exchange WM* to WM*            | 3 Alt+X     |
|                      |                         | New                            |             |
|                      |                         | Copy purse number to clipboard | Ctrl+C      |
|                      |                         | History                        | •           |
|                      |                         | Properties                     | Alt+Enter   |
|                      |                         | Customize menu                 |             |
|                      |                         | @:                             |             |
|                      |                         | الکس حرفهای                    |             |

با صدور دستور تبدیل ارز یا اکسچنج به کیپر کلاسیک، پنجره ای مشابه تصویر زیر نمایش داده می شود تا با تنظیم آن دلار وب مانی خود را به یورو وب مانی یا برعکس تبدیل کنید. در پنجره تبدیل WME to WMZ دقت داشته باشید که کدام ارز را به دیگری تبدیل می کنید. همانطور که در تصویر نشان داده شده است، دلار وب مانی یا WMZ در شماره 1 از کیف پول دلاری شما خارج شده و به یورو تبدیل می شود و به کیف پول یورو وب مانی یا WME در شماره 2 تبدیل می شود. مقدار دلاری که می خواهید از حساب کلاسیک شما برداشته و تبدیل شود را در کادر شماره 3 روبروی عبارت Give بنویسید. همزمان با وارد کردن عدد مورد نظرتان، معادل یورویی آن در کادر شماره 4 از می خواهید پس از انجام عملیات تبدیل ارز مقدار خاصی یورو داشته باشید، آن عدد را در کادر شماره 4 روبروی کلمه Buy بنویسید تا معادل دلاری آن در کادر شماره 4 نوشته می شود. اگر شود.

نرخ تبدیل دلار وب مانی به یورو وب مانی در کادر زرد رنگ نشان داده شده در شماره 5 نشان داده می شود. با توجه به قیمت یورو دلار در بورس بین الملل که برابر با 1.129 بوده است، وب مانی نرخ تبدیل یورو به دلار خود را اعلام کرده است. پس به عنوان مثال، چنانچه می خواهید 10 دلار خود را تبدیل کنید، در کادر شماره 3 عدد 10 را وارد کنید تا معادل آن که 8.78 یورو است در کادر 2 نوشته شود. و اگر می خواهید مقداری دلار خود را تبدیل کنید تا 10 یورو بدست آورید، در کادر شماره 4 برای یورو مقدار 10 را وارد کنید کنید تا عددی معادل 11.40 در کادر شماره 3 برای دلار نوشته شود.

تذکر: چنانچه به دنبال تبدیل یورو وب مانی به دلار وب مانی یا هر ارز دیگری هستید، لطفا دقت داشته باشید که بایستی ارزی که می فروشید در کادر شماره 1 انتخاب شود و ارزی که خریداری می کنید در کادر شماره 2 انتخاب شود. در فرآیند تبدیل ارز، شما فروش وب مانی و خرید وب مانی را انجام می دهید.

پس از اطمینان از اعدادی که وارد کردید روی دکمه Next در شماره 6 کلیک کنید.

|       | Exch                                                                                  | ange WN                           | AE to W            | MZ                         |          | ×   |
|-------|---------------------------------------------------------------------------------------|-----------------------------------|--------------------|----------------------------|----------|-----|
| 6     | Exchange WHE to WHZ<br>If you accept terms and conc<br>conditions of this transaction | ditions of the<br>h, please click | Exchange<br>"Next" | Service and agree to the   |          | 1   |
| BUY:  | 4 WME 1                                                                               | To a purse:                       | E                  | 2 WME-purse                | 0.00     | ¥   |
| GIVE: | 3 WMZ « F                                                                             | rom purse:                        | z                  | 1 WMZ-purse                | 20.00    | ۷   |
| 6     | Exchange rate: 1 WME                                                                  | = 1.1294 Wi                       | 4Z; Exchan         | ige Service reserve: 40500 | 0.00 WN  | E   |
|       |                                                                                       |                                   | Date               | s and addition of exchange | N SCIVIL | 5.4 |
|       |                                                                                       | ~                                 |                    |                            |          |     |
| < Bad | Next »                                                                                | رفدای                             | ركس ح              | 🕥 😒 فار                    | Cancel   |     |

فعالیت های مهم در وب مانی نیاز به تایید مجدد دارند. پس در پنجره جدیدی که برای حصول اطمینان شما نشان داده می شود روی دکمه next در شماره 1 کلیک کنید.

| ۲ | Exchange WME to WMZ                                                                                                    | ×        |
|---|----------------------------------------------------------------------------------------------------|----------|
|   | Exchange WHE to WHZ<br>Confirm funds exchange please!                                                                                                    | <u> </u> |
|   | This operation should be confirmed<br>Most mportant actions, like funds transfer, security settings changes re-<br>an additional confirmation from a user.<br>Please click "Next +" and follow the wizard. | quire    |
|   | act Next. 9 (مارکس حرفه ای هم ا                                                                                                    | Cancel   |

پنجره جدیدی باز می شود که در بایستی در آن کد نشان داده شده در تصویر را در کادر شماره 1 وارد کنید و سپس روی دکمه Next در شماره 2 کلیک کنید. در شماره 3 مقدار تراکنش برای تبدیل را به همراه شناسه کیف پول را نمایش می دهد.

| ð       |                                        | Exchange                                                                                                    | WME to WMZ              |            | > |
|---------|----------------------------------------|----------------------------------------------------------------------------------------------------|-------------------------|------------|---|
| 65      | Exchange WHE to<br>Confirm funds excha | WMZ<br>nge please!                                                                                                    |                         |            | 6 |
| Confirm | ning Transaction                       | Titanta                                                                                                    | Teo amarinta 0.02 (1847 | 0          |   |
|         | antaran<br>Sida                        | -<br>Alian<br>Alian<br>Alia | Ser.                    | , Williams | C |
|         |                                        | 10.4                                                                                                    |                         |            |   |

پس از تایید تراکنش، پنجره ای نمایش داده می شود و به سرعت فعالیت هایی را انجام می دهد و پروگرس آن پر می شود. پس از کامل شدن، پنجره ای مشابه تصویر زیر نمایش داده می شود. در شماره 1 گزارشی وجود دارد که به زودی چه مقدار یورو وب مانی به کیف پول وب مانی شما ارسال خواهد شد. با حفظ تیک گزینه بسته شدن اتوماتیک پنجره در شماره 2، این پنجره اتوماتیک بسته می شود.

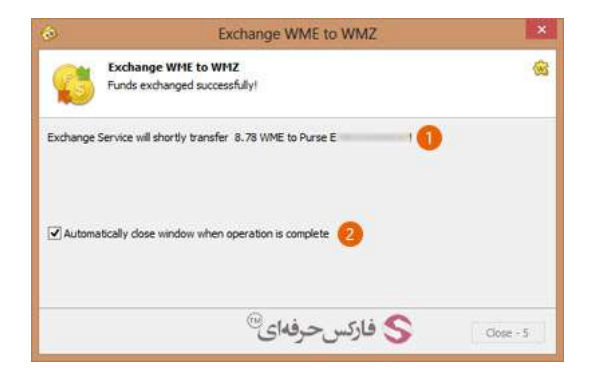

پس از بسته شدن پنجره بالا، به کیپر کلاسیک باز گردید. موجودی کیف پول دلار وب مانی و کیف پول یورو تغییر کرده است. این موضوع را در گزارش خلاصه بالای صفحه در شماره 1 می بینید. در لیست شماره 2 نیز قابل ملاحظه است.

| 0 -        |               |            | -      |        |         |   | 6 |
|------------|---------------|------------|--------|--------|---------|---|---|
| S Bala     | nce: 10.00 WM | Z, 8.78 WM | E 🕕    |        |         |   |   |
| 🕼 Contacts | 🤣 Purses      | 실 Incomi   | ng [1] | 🛞 My W | ebMoney |   |   |
| 😏 Create 🕴 | 📩 Add funds   | Send       | WM     | 🔛 Men  | u 🕶     |   |   |
| Purse v    |               | Amount     | Numbe  | r      | Date    |   |   |
| WME-purse  |               | 8.78       | E      |        |         | - |   |
| WMZ-purse  |               | 10.00      | Z      |        | -       |   | 2 |
|            |               |            |        |        |         |   |   |
|            |               |            |        |        |         |   |   |

## بیشتر بخوانید:

- آموزش ارسال پول در وب مانی موبایل کلاسیک
- آموزش انتقال وجه در حساب وب مانی کلاسیک
  - آموزش ارسال پول در حساب وب مانی مینی
    - آموزش ایجاد کیف پول در حساب مینی